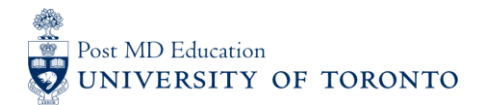

# **USERGUIDE #1: Changing Your Temporary Password**

### WELCOME to medsquares:

For 2017-18, the residents (i.e. Learners) and faculty (i.e. Assessors) in 14 residency programs are set to launch or implement components of Competence By Design (CBD), using the University of Toronto online assessment platform called **medsquares**.

- If you have any questions about your login or the online assessment tools, please contact <u>cbme.pgme@utoronto.ca</u>
- If you have any questions about CBD in your residency program, contact your residency Program Director.

### A. ACCESS THE medsquares ADMINISTRATIVE SITE

1. Go to the medsquares administration site: http://medsquares.com

The medsquares administration site is for changing your password and viewing reports only.

#### NOTES:

- To access the online assessment tools go to <u>cbme.pgme@utoronto.ca</u>
- BROWSER COMPATABILTY: Compatibility of browsers in this order of functionality with medsquares: Safari 9+, Chrome 49+, Firefox 45+, Edge 12+, and Internet Explorer 11+. Ensure browser is updated if possible.

#### **B. LOG IN**

- 2. Log in using the username & temporary password that was emailed to you directly from medsquares (i.e. <u>system@medsquares.com</u>).
- Username: UTORid, all lower-case (e.g. jsmith)
- Password: combination of numbers, upper & lower case letters (e.g. EY4fR2IapH)

(HINT: If you don't find the email, please check your system to see if junk or embargoed)

| <       | $\diamond$ | me                  | dsqı          | lare     | BETA"     |
|---------|------------|---------------------|---------------|----------|-----------|
|         | pgme       |                     |               |          |           |
|         | Passwor    | d                   |               |          |           |
|         |            | L                   | og In         |          |           |
| English | Français   | Deutsch             | Español       | Italiano | Português |
| Py      | ский 4     | <sup>1</sup> 文 (简体) | 中文 (繁体)       | 日本語      | 한국어       |
|         |            | Sign up f           | or Medsquares |          |           |

### C. Select Settings

3. Once logged in, click "Settings" on the left-hand corner of the screen.

| 🐟 medsquares   | Q              |                   |        | PGME Demo Log Out                                                                                                    |
|----------------|----------------|-------------------|--------|----------------------------------------------------------------------------------------------------|
| MDHeadlineNews |                | < medsquares      |        | Medsquares                                                                                                    |
| MDLogBook      |                | Apps Institutions |        | Profile Picture<br>Click the profile picture beside your<br>name above to upload your picture.                                 |
| MDMath         |                |                   |        | MDMath Now Available<br>MDMath features all your favourite<br>calculators.                                                     |
| MDPublication  |                |                   |        | Medsquares Invitations<br>You have 0 invitations to send.                                                                      |
| Settings       | MDHoadlineNows | MDL ogRook        | MDMath | MDHeadlineNews                                                                                                    |
|                |                | WieLogbook        | WDWath | Novartis aims to nearly<br>triple biosimilar drugs on<br>market by 2020<br>Reuters - (Corrects spelling of<br>Sandoz biopharma |
|                |                |                   |        | Well: Drug Company<br>Lunches Have Big Payoffs<br>New York Times - A free lunch may<br>be all it takes to persuade a           |
|                | MDPublication  |                   |        | Australian watchdog files<br>suit against e-cigarette<br>retailers<br>Reuters - SYDNEY Australia's<br>consumer watchdog has    |
|                |                |                   |        | Cat allergy flop torpedoes<br>high-profile UK biotech<br>Circassia<br>Reuters - Circassia<br>Biomeentingh bet eacht            |

# **D. Select Edit**

4. Click "Edit", at the top right-hand corner of screen.

| 🐟 medsqu       | ares <sup>.</sup> Q |                                                                              | PGME Demo Log Out                                                                             |
|----------------|---------------------|------------------------------------------------------------------------------|-----------------------------------------------------------------------------------------------|
| MDHeadlineNews |                     | Settings                                                                     | Edit Medsquares                                                                               |
| MDLogBook      | General             |                                                                              | Profile Picture<br>pick the profile picture beside your<br>name above to upload your picture. |
| MDMath         | Name                | PGME Demo                                                                    | MDMath Now Available<br>MDMath features all your favourite                                    |
| MDPublication  | Email               | cbme.pgme@utoronto.ca                                                        | calculators. Medsguares Invitations                                                           |
| MDFublication  | Language            | English                                                                      | You have 0 invitations to send.<br>MDHeadlineNews                                             |
| Settings       | Designations        | Novartis aims to nearly<br>triple biosimilar drugs on                        |                                                                                               |
|                | Location            |                                                                              | market by 2020<br>Reuters - (Corrects spelling of<br>Sandoz biopharma                         |
|                | Medical Specialties | None                                                                         | Well: Drug Company<br>Lunches Have Big Payoffs<br>New York Times - A free lunch may           |
|                | Institutions        | Post Graduate Medical Education, University of<br>Toronto<br>Generic Account | of                                                                                            |
|                |                     |                                                                              | Australian watchdog files<br>suit against e-cigarette<br>retailers                            |

### E. Create New Password

5. Enter your new password in the "New Password" field.

Password requirements:

- At least 8 characters in length
- o At least one number
- At least 1 uppercase and 1 lowercase letter

| MDHeadlineNews |                          |                                                     | _    |                                                                                                    |
|----------------|--------------------------|-----------------------------------------------------|------|----------------------------------------------------------------------------------------------------|
|                | Cancel                   | Settings                                            | Done | Medsquares                                                                                                    |
| MDLogBook      | General                  | 0                                                   |      | Profile Picture<br>Click the profile picture beside your<br>name above to upload your picture.                                                    |
| MDMath         | Name                     | First Name:<br>PGME                                 |      | MDMath Now Available<br>MDMath features al your favourite<br>calculators.                                                                         |
| MDPublication  |                          | Middle Name:                                        |      | Medsquares Invitations<br>You have 0 invitations to send.                                                                                         |
| Settings       |                          | Last Name:                                          |      | MDHeadlineNews                                                                                                    |
|                | Email                    | Demo                                                |      | Novartis aims to nearly<br>triple biosimilar drugs on<br>market by 2020<br>Reuters - (Corrects speling of<br>Sandoz biopharma                     |
|                | New Password<br>Language | Optional English •                                  |      | Well: Drug Company<br>Lunches Have Big Payoffs<br>New York Times - A free lunch may<br>be all it takes to persuade a                              |
|                | Designations             | Optional                                            |      | Australian watchdog files<br>suit against e-cigarette<br>retailers<br>Reutars - SYDNEY Australia's                                                |
|                | Location                 | City:<br>Optional<br>State or Province:<br>Optional |      | consumer watchdog has<br>Cat allergy flop torpedoes<br>high-profile UK biotech<br>Circassia<br>Reuters - Circassia<br>Pharmaceuticals lost nearly |

# F. Click Done

6. Once complete, click "Done", at the top right-hand corner of screen.

| 🐟 medsqu       | ares <sup>.</sup> Q |                          | PGME Demo Log Out                                                                              |  |
|----------------|---------------------|--------------------------|------------------------------------------------------------------------------------------------|--|
| MDHeadlineNews | Cancel              | Settings                 | Medsquares                                                                                     |  |
| MDLogBook      | General             |                          | Profile Picture<br>Click the profile picture beside your<br>name above to upload your picture. |  |
| MDMath         | Namo                | e First Name:<br>PGME    | MDMath Now Available<br>MDMath features all your favourite<br>calculators.                     |  |
| MDPublication  |                     | Middle Name:<br>Optional | Medsquares Invitations<br>You have 0 invitations to send.                                      |  |
| Settings       |                     | Last Name:               | MDHeadlineNews                                                                                 |  |
|                |                     | Demo                     | Novartis aims to nearly                                                                        |  |
|                | Emai                | cbme.pgme@utoronto.ca    | market by 2020<br>Reuters - (Corrects spelling of<br>Sandoz biopharma                          |  |
|                | New Password        | Optional                 | Well: Drug Company                                                                             |  |
|                | Language            | e English ▼              | Lunches Have Big Payoffs<br>New York Times - A free lunch may<br>be all it takes to persuade a |  |
|                | Designation         | Optional                 | Australian watchdog files<br>suit against e-cigarette<br>retailers                             |  |

# G. Log Out of medsquares

7. Exit the medsquares administration site; click "Log Out", at the top right-hand corner of screen.

| 🐟 medsqua      | ares <sup>.</sup> Q |                                               |                                                                             |  |
|----------------|---------------------|-----------------------------------------------|-----------------------------------------------------------------------------|--|
| MDHeadlineNews |                     | Settings                                      | Medsquares<br>Profile Picture                                               |  |
| MDLogBook      | General             |                                               | Click the profile picture beside your<br>name above to upload your picture. |  |
| MDMath         | Name                | PGME Demo                                     | MDMath Now Available<br>MDMath features all your favourite                  |  |
|                | Email               | cbme.pgme@utoronto.ca                         | calculators.                                                                |  |
| MDPublication  | Language            | English                                       | You have 0 invitations to send.                                             |  |
| Settings       |                     |                                               | MDHeadlineNews                                                              |  |
|                | Designations        |                                               | Novartis aims to nearly<br>triple biosimilar drugs on                       |  |
|                | Location            |                                               | market by 2020<br>Reuters - (Corrects spelling of<br>Sandoz biopharma       |  |
|                | Medical Specialties | None                                          | Well: Drug Company<br>Lunches Have Big Payoffs                              |  |
|                | Institutions        | Post Graduate Medical Education University of | be all it takes to persuade a                                               |  |
|                | Institutions        | Toronto<br>Generic Account                    | Australian watchdog files<br>suit against e-cigarette                       |  |